# Advanced Projects – Registration and Submission

To open the application tool, please use the following link:

https://med-fak.rrze.uni-erlangen.de/izkf

The login page appears.

If you have already submitted an IZKF application, please log in with your access data. In case you have forgotten your password, you can request a new one by clicking the "Forgot password" button. Please contact the IZKF Administrative Office, if you do not remember your username.

When submitting an IZKF application for the first time, you must first register in the tool using the "Registrieren"/"Register" button. If you, for example, are a member of the Management Board or the Junior Scientist Committee, you can already enter your login data and log in directly.

| IZKF<br>Interdisziplinäres Zentrum für Klinische Forschung                                    | interdisziplinäres<br>Zentrum für<br>Klinische Forschung | Fau | FRIEDRICH-ALEXANDER<br>UNIVERSITÄT<br>ERLANGEN-NÜRNBERG<br>MEDIZINISCHE FAKULTÄT |
|-----------------------------------------------------------------------------------------------|----------------------------------------------------------|-----|----------------------------------------------------------------------------------|
| Login                                                                                         |                                                          |     |                                                                                  |
| Name       Image: Name       Passwort       Login     Passwort vergessen         Registrieren |                                                          |     |                                                                                  |

# 1) Registration

The following page opens. Please enter your user name and assign a password.

| Profildienst          | FRIEDRICH-ALEXANDER<br>UNIVERSITÄT<br>ERLANGEN-NÜRNBERG<br>MEDIZINISCHE FAKULTÄT |
|-----------------------|----------------------------------------------------------------------------------|
| Registrieren          |                                                                                  |
| Login                 |                                                                                  |
| Benutzername *        |                                                                                  |
| Passwort *            |                                                                                  |
| Passwort Wiederholung |                                                                                  |

#### **Password specifications:**

min. 8 characters, 1 capital letter, 1 lower case letter, 1 number and 1 special character

| Profil                                                                                                    |                                                                                                    |                                                                                                    |
|----------------------------------------------------------------------------------------------------|----------------------------------------------------------------------------------------------------|----------------------------------------------------------------------------------------------------|
| Anrede *                                                                                                    |                                                                                                    |                                                                                                    |
|                                                                                                    | ~                                                                                                    |                                                                                                    |
| Titel *                                                                                                    |                                                                                                    |                                                                                                    |
|                                                                                                    | ~                                                                                                    |                                                                                                    |
| Vorname *                                                                                                    |                                                                                                    |                                                                                                    |
|                                                                                                    |                                                                                                    |                                                                                                    |
| Nachname *                                                                                                    |                                                                                                    |                                                                                                    |
| E-Mail *                                                                                                    |                                                                                                    | If you register with an external email address (no FAU / UK                                                                                                    |
|                                                                                                    |                                                                                                    | address), you need to be activated by the IZKF administrative                                                                                                    |
| Telefon *                                                                                                    | ,                                                                                                    | office after your registration. You will be informed by email.                                                                                                    |
|                                                                                                    |                                                                                                    |                                                                                                    |
| Geburtsdatum (tt.mm.jj) *                                                                                                    |                                                                                                    |                                                                                                    |
|                                                                                                    |                                                                                                    |                                                                                                    |
| Institution *                                                                                                    |                                                                                                    |                                                                                                    |
|                                                                                                    | ~                                                                                                    |                                                                                                    |
| Adresse *                                                                                                    |                                                                                                    |                                                                                                    |
|                                                                                                    | ~                                                                                                    |                                                                                                    |
|                                                                                                    |                                                                                                    |                                                                                                    |
| Wenn Ihre Adresse in der A                                                                                                    | <u>uflistung fehlt, se</u>                                                                                                    | nden Sie bitte eine E-Mail an izkf-administration@uk-erlangen.de.                                                                                                    |
| Wenn Ihre Adresse in der A                                                                                                    | uflistung fehlt, se                                                                                                    | nden Sie bitte eine E-Mail an izkf-administration@uk-erlangen.de.                                                                                                    |
| Wenn Ihre Adresse in der A                                                                                                    | Initially, on institutes.                                                                                                    | Ily one primary address was filed for the clinics / departments /                                                                                                    |
| Wenn Ihre Adresse in der A                                                                                                    | uflistung fehlt, se<br>Initially, on<br>institutes.<br>administrat                                                                                                    | Inden Sie bitte eine E-Mail an izkf-administration@uk-erlangen.de.<br>Ily one primary address was filed for the clinics / departments /<br>If this does not apply to you, please contact the IZKF<br>tive office (izkf-administration@uk-erlangen.de, 09131 85                                                                                                    |
| Wenn Ihre Adresse in der A                                                                                                    | uflistung fehlt, se<br>Initially, on<br>institutes.<br>administrat<br>46842). Th                                                                                                    | Inden Sie bitte eine E-Mail an izkf-administration@uk-erlangen.de.<br>Ily one primary address was filed for the clinics / departments /<br>If this does not apply to you, please contact the IZKF<br>tive office (izkf-administration@uk-erlangen.de, 09131 85<br>ne office will provide the correct address.                                                                                                    |
| Wenn Ihre Adresse in der A                                                                                                    | Initially, on<br>institutes.<br>administrat<br>46842). Th<br>For the Fa                                                                                                    | Inden Sie bitte eine E-Mail an izkf-administration@uk-erlangen.de.                                                                                                    |
| Wenn Ihre Adresse in der A                                                                                                    | Initially, on<br>institutes.<br>administrat<br>46842). Th<br>For the Fa<br>chairs have<br>and depart                                                                                          | Inden Sie bitte eine E-Mail an izkf-administration@uk-erlangen.de.                                                                                                    |
| IZKF Profildaten                                                                                                    | uflistung fehlt, se<br>Initially, on<br>institutes.<br>administrat<br>46842). Th<br>For the Fa<br>chairs have<br>and depart<br>of Natural 3                                                   | Inden Sie bitte eine E-Mail an izkf-administration@uk-erlangen.de.<br>Ily one primary address was filed for the clinics / departments /<br>If this does not apply to you, please contact the IZKF<br>tive office (izkf-administration@uk-erlangen.de, 09131 85<br>the office will provide the correct address.<br>Inculty of Medicine and the Department of Biology, all institutes /<br>the been deposited. Dummies were created for all other faculties<br>ments of the Faculty of Natural Sciences (for example, the Faculty<br>Sciences - Dummy).                                                                                                |
| IZKF Profildaten<br>Absolviertes Studium *                                                                                                    | uflistung fehlt, se<br>Initially, on<br>institutes.<br>administrat<br>46842). Th<br>For the Fa<br>chairs have<br>and depart<br>of Natural s                                                   | Inden Sie bitte eine E-Mail an izkf-administration@uk-erlangen.de.<br>Ily one primary address was filed for the clinics / departments /<br>If this does not apply to you, please contact the IZKF<br>tive office (izkf-administration@uk-erlangen.de, 09131 85<br>the office will provide the correct address.<br>Inculty of Medicine and the Department of Biology, all institutes /<br>the been deposited. Dummies were created for all other faculties<br>ments of the Faculty of Natural Sciences (for example, the Faculty<br>Sciences - Dummy).<br>e, please arrange the installation of your institute by contacting                          |
| IZKF Profildaten Absolviertes Studium *                                                                                                    | uflistung fehlt, se<br>Initially, on<br>institutes.<br>administrat<br>46842). Th<br>For the Fa<br>chairs have<br>and depart<br>of Natural S<br>In this cas<br>the IZKF a                      | Inden Sie bitte eine E-Mail an izkf-administration@uk-erlangen.de.<br>Ily one primary address was filed for the clinics / departments /<br>If this does not apply to you, please contact the IZKF<br>tive office (izkf-administration@uk-erlangen.de, 09131 85<br>the office will provide the correct address.<br>Inculty of Medicine and the Department of Biology, all institutes /<br>the been deposited. Dummies were created for all other faculties<br>ments of the Faculty of Natural Sciences (for example, the Faculty<br>Sciences - Dummy).<br>e, please arrange the installation of your institute by contacting<br>dministrative office. |
| Wenn Ihre Adresse in der Arten         IZKF Profildaten         Absolviertes Studium *         Datum der Dissertation *                                                                                                    | uflistung fehlt, se<br>Initially, on<br>institutes.<br>administrat<br>46842). Th<br>For the Fa<br>chairs have<br>and depart<br>of Natural s<br>In this cas<br>the IZKF ac                     | Anden Sie bitte eine E-Mail an izkf-administration@uk-erlangen.de.<br>Ally one primary address was filed for the clinics / departments /<br>If this does not apply to you, please contact the IZKF<br>tive office (izkf-administration@uk-erlangen.de, 09131 85<br>the office will provide the correct address.<br>Aculty of Medicine and the Department of Biology, all institutes /<br>the been deposited. Dummies were created for all other faculties<br>ments of the Faculty of Natural Sciences (for example, the Faculty<br>Sciences - Dummy).<br>e, please arrange the installation of your institute by contacting<br>dministrative office. |
| IZKF Profildaten         Absolviertes Studium *         Datum der Dissertation *                                                                                                    | uflistung fehlt, se<br>Initially, on<br>institutes.<br>administrat<br>46842). Th<br>For the Fa<br>chairs have<br>and depart<br>of Natural S<br>In this cas<br>the IZKF a                      | Inden Sie bitte eine E-Mail an izkf-administration@uk-erlangen.de.                                                                                                    |
| Wenn Ihre Adresse in der Arten         IZKF Profildaten         Absolviertes Studium *         Datum der Dissertation *         Image: Nachgewiesene Erziehungszeite                                                                                                    | uflistung fehlt, se<br>Initially, on<br>institutes.<br>administrat<br>46842). Th<br>For the Fa<br>chairs have<br>and depart<br>of Natural S<br>In this cas<br>the IZKF ac                     | Inden Sie bitte eine E-Mail an izkf-administration@uk-erlangen.de.                                                                                                    |
| <b>Wenn Ihre Adresse in der A IZKF Profildaten</b> Absolviertes Studium *         Datum der Dissertation * <ul> <li>Nachgewiesene Erziehungszei</li> <li> </li> <li> </li> </ul>                                                                                                    | uflistung fehlt, se<br>Initially, on<br>institutes.<br>administrat<br>46842). Th<br>For the Fa<br>chairs have<br>and depart<br>of Natural S<br>In this cas<br>the IZKF ad                     | Anden Sie bitte eine E-Mail an izkf-administration@uk-erlangen.de.                                                                                                    |
| Venn Ihre Adresse in der Ar         IZKF Profildaten         Absolviertes Studium *         Datum der Dissertation *         Image: Studie Studie S                          | uflistung fehlt, se<br>Initially, on<br>institutes.<br>administrat<br>46842). Th<br>For the Fa<br>chairs have<br>and depart<br>of Natural 3<br>In this cas<br>the IZKF ac                     | Anden Sie bitte eine E-Mail an izkf-administration@uk-erlangen.de.                                                                                                    |
| IZKF Profildaten         Absolviertes Studium *         Datum der Dissertation *         Image: Studie Studie | uflistung fehlt, se<br>Initially, on<br>institutes.<br>administrat<br>46842). Th<br>For the Fa<br>chairs have<br>and depart<br>of Natural s<br>In this cas<br>the IZKF ad<br>eit in Monaten * | It one primary address was filed for the clinics / departments /<br>If this does not apply to you, please contact the IZKF<br>tive office (izkf-administration@uk-erlangen.de, 09131 85<br>the office will provide the correct address.<br>Inculty of Medicine and the Department of Biology, all institutes /<br>e been deposited. Dummies were created for all other faculties<br>ments of the Faculty of Natural Sciences (for example, the Faculty<br>Sciences - Dummy).<br>e, please arrange the installation of your institute by contacting<br>dministrative office.                                                                          |

After entering all required fields please close your registration by clicking on the button "Registrieren"/ "Register". After completing the registration, you are unlocked for the system and can now submit your project outline in the tool.

# 2) Submitting of project outline

After successful registration, please open the following link

https://med-fak.rrze.uni-erlangen.de/izkf and login with your login-data.

# IZKF

Interdisziplinäres Zentrum für Klinische Forschung

| Login                    |              |
|--------------------------|--------------|
| Name                     |              |
|                          |              |
|                          |              |
| Passwort                 |              |
|                          |              |
|                          |              |
| Login Passwort vergessen | Registrieren |

After successful login the following page appears. You are under the item "Meine Anträge"/"My Applications". Here you can see all created application and their statuses.

| IZKF<br>Interdisziplinäres Zentrum für Klinische Forschung |                           | interdisziplinäres<br>Zentrum für<br>Klinische Forschung | FRIEDRICH-ALEXANDER<br>UNIVERSITÄ<br>MEDIZINISCHE FAKULTÄT<br>Reichel, Anne (Antragsteller) |                 |
|------------------------------------------------------------|---------------------------|----------------------------------------------------------|---------------------------------------------------------------------------------------------|-----------------|
| Profil Meine A                                             | Anträge Neuen Antrag anle | gen Logout                                               |                                                                                             |                 |
| Verfahren                                                  | Einreichungsfrist         | Antragsnummer                                            | Projekttitel kurz Deutsch                                                                   | Status          |
|                                                            | -                         |                                                          |                                                                                             |                 |
| NP 2015                                                    | 08.06.2015 24 Uhr         |                                                          | Test 5                                                                                      | Formale Prüfung |
| NP 2015                                                    | 08.06.2015 24 Uhr         |                                                          | Test 1234Test 1234                                                                          | Entwurf         |

You can create a new application under the point "Neuen Antrag einreichen"/ "Submit new proposal". Please select the call for proposal for which you would like to submit your application.

# IZKF Interdisziplinäres Interdisziplinäres Zentrum für Klinische Forschung Friedricht ALEXANDER Ventrage Neuen Antrage Logout Friedricht Alexander

#### Auswahl eines Verfahrens

| Antragstyp            | Verfahrensnummer | Beginn der Einreichung | Ende der Einreichung |
|-----------------------|------------------|------------------------|----------------------|
|                       |                  | •                      | <b>•</b>             |
| IZKF-Antragsverfahren | TEST-IZKF-2015   | 01.05.2015 00:00:00    | 30.05.2015 24 Uhr    |
| IZKF-Antragsverfahren | IZKF_2015_Test   | 11.05.2015 00:00:00    | 20.05.2015 24 Uhr    |
| IZKF-Antragsverfahren | IZKF 2015        | 12.05.2015 00:00:00    | 05.06.2015 24 Uhr    |

The mask for the application opens.

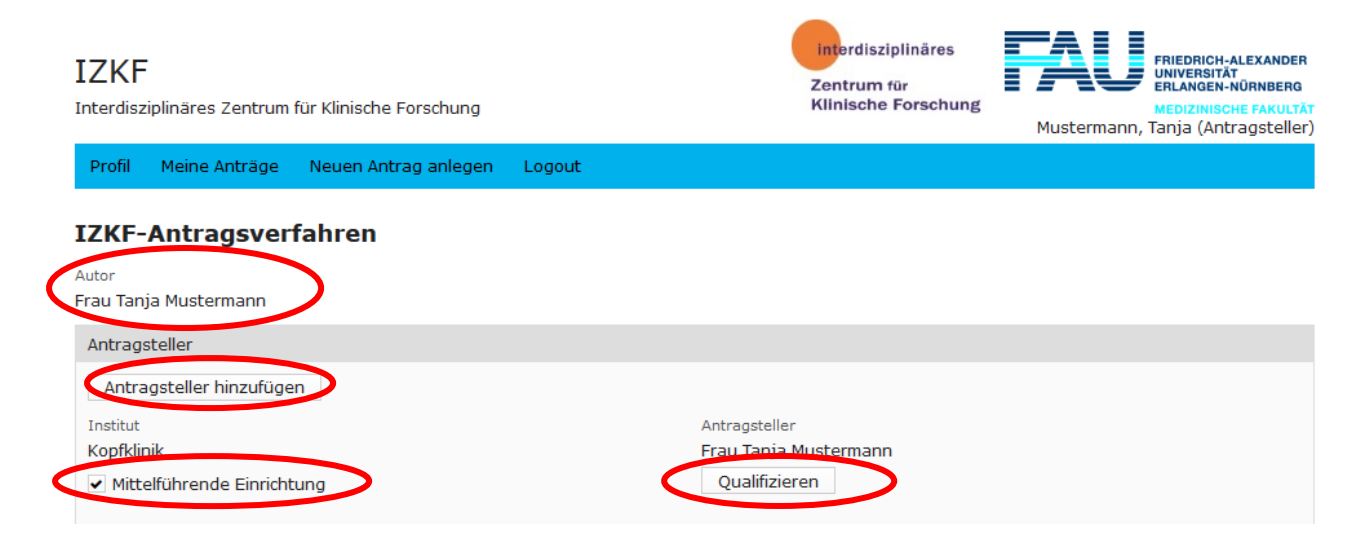

First, you have the opportunity to add more applicants, to qualify for the call and to select the institution leading in means. A description of these points can be found below.

#### Author:

For every application, there is one "author", who receives the writing permission for the application. The applicant who creates the application will be the author. The author may add further applicants who receive reading rights to the application. (If an application is formally rejected by the IZKF administrative office, another applicant can be used as the "editor" of the application.) This "editor" then receives the writing rights, the other applicants only the reading rights. Please contact the IZKF administrative office in this case.)

#### **Further applicants:**

The author has the possibility to add max. 2 additional applicants via the button "Antragsteller hinzufügen"/ "Add applicants". The following selection list appears.

|        |                       | interdisziplinär                          | es 🗾 á                 |                                                                            |
|--------|-----------------------|-------------------------------------------|------------------------|----------------------------------------------------------------------------|
| nisch  | Name                  | Institut                                  | + × 📕                  | Applicants must already have                                               |
| en Ar  | Eisenmann, Florian    | Kopfklinik                                | ^                      | registered in the system to be                                             |
|        | Sprecher, IZKF        | Hals-Nasen-Ohren Klinikum                 |                        | successfully selected for the                                              |
| en     | Katze, Maus           | Hals-Nasen-Ohren Klinikum                 |                        | application.                                                               |
|        | Mustermann, Roland    | Hals-Nasen-Ohren Klinikum                 | - 18                   |                                                                            |
|        | Antragsteller 1, Test | Chirurgische Klinik                       |                        |                                                                            |
|        | 5, Eisenmann          | Institut für Biomedizin des Alterns       |                        |                                                                            |
|        | Skywalker, Luke       | Hals-Nasen-Ohren Klinikum                 |                        |                                                                            |
|        | Nutzer, Test          | Hals-Nasen-Ohren - Klinik - Phoniatrische | und Pá                 |                                                                            |
|        | 1, Eisenmann          | Frauenklinik                              |                        |                                                                            |
|        | Antragsteller 5, Test | Experimentell-Therapeutische Abteilung in | n Virolc               |                                                                            |
|        | Mustermann, Tanja     | Kopfklinik                                |                        |                                                                            |
|        | 3, Eisenmann          | Hals-Nasen-Ohren Klinikum                 |                        |                                                                            |
| Zeich  | Antragsteller 3, Test | Experimentell-Therapeutische Abteilung in | n Virolc               |                                                                            |
|        | Meyer, Hans           | Hals-Nasen-Ohren Klinikum                 |                        |                                                                            |
| Zeich  | Antragsteller 2, Test | Frauenklinik                              | Please so<br>on the "H | elect max. 2 other applicants and then click<br>linzufügen"/ "Add" button. |
| 0 Zeio |                       |                                           |                        |                                                                            |

The selected applicants then appear in the application and, like the author, must qualify for the call to submit an application successfully.

| IZKF-Antragsverfahren                                               |                                                                    | author's view                       |
|---------------------------------------------------------------------|--------------------------------------------------------------------|-------------------------------------|
| Autor<br>Frau Tanja Mustermann                                      |                                                                    |                                     |
| Antragsteller                                                       |                                                                    |                                     |
| Antragsteller hinzufügen                                            | _                                                                  |                                     |
| Institut<br>Frauenklinik<br>Mittelführende Einrichtung              | Antragsteller<br>Herr Test Antragsteller 2 Löschen<br>Qualifiziert | not yet qualified<br>(no checkmark) |
| Institut<br>Hals-Nasen-Ohren Klinikum<br>Mittelführende Einrichtung | Antragsteller<br>Herr Hans Meyer Löschen<br>V Qualifiziert         | Already qualified<br>(checkmark)    |
| Institut<br>Kopfklinik<br>✓ Mittelführende Einrichtung              | Antragsteller<br>Frau Tapia Mustermann<br>Qualifizieren            |                                     |

## Qualification for the call for proposal:

In order to successfully submit an application, each individual applicant must qualify for the call via the application tool by uploading the following documents:

- Grant letter from a third-party funded project running in the application year (2022) funded by a third-party agency with a LOM factor of at least two (DFG, begutachtete Bundes- und Landesmittel (z.B. BMBF), EU, Bayerische Forschungsstiftung/ Bayerische Landesstiftung, Dt. Stiftung für Herzforschung, Else-Kröner-Fresenius-Stiftung, German-Israelian-Foundation (GIF), Humboldt-Stiftung, José-Carreras-Stiftung, Mildred-Scheel-Stiftung/ Deutsche Krebshilfe, NIH-Grants, Novartis Stiftung, Thyssen-Stiftung, Volkswagen Stiftung, Wilhelm-Sander-Stiftung)
- at least two original publications as first or last author in the last 5 years (2017-2021)
- Research profile

The qualification has to be done by each applicant him- or herself. In order to qualify, the added applicant must log in to the tool and then have two options to qualify.

## **Option 1 (Qualification in the application):**

Under the item "Meine Anträge"/ "My applications", the applicant can see the application for which he or she was registered as co-applicant. Unless he or she is the author of the application, the co-applicant has only reading rights. He or she has the opportunity to qualify via the button "Qualifizieren"/ "Qualify".

| Antragsteller                                  |                       |
|------------------------------------------------|-----------------------|
| Antragsteller hinzufügen                       |                       |
| Institut                                       | Antragsteller         |
| Kopfklinik                                     | Frau Tanja Mustermann |
| <ul> <li>Mittelführende Einrichtung</li> </ul> | Qualifizieren         |

## **Option 2 (Qualification in the profile):**

Under the item "Profil"/ "Profile" you can qualify for a call. You must select the appropriate call for this.

| IZKF<br>Interdisz | iplinäres Zentrum                 | für Klinische Forschung |        |
|-------------------|-----------------------------------|-------------------------|--------|
| Profil            | Meine Anträge                     | Neuen Antrag anlegen    | Logout |
| Profil            | e                                 |                         |        |
| Qualifiz          | zieren <mark>f</mark> ür IZKF-Ant | ragsverfahren           |        |
| anne.r            | eichel@uk-erlange                 | en.de                   |        |
| Alternat          | ive E-Mailadresse *               |                         |        |
| Telefon           | *                                 |                         |        |
| 09131             | 85 39223                          |                         |        |

The following window opens for selecting a call. Please select a call.

| Profile                  |                            |  |
|--------------------------|----------------------------|--|
|                          |                            |  |
| Qualifikation als Antrag | ssteller für IZKF-Projekte |  |
| ZKF-Antragsverfahren     |                            |  |
|                          | ~                          |  |
|                          |                            |  |
| IZKF 2015                |                            |  |
| NP 2015                  |                            |  |
| TEST-12KF-2015           |                            |  |
| Test_200515              |                            |  |

The following window then opens (further process as in option 1).

If you have clicked on the "Qualifizieren"/ "Qualify" button, the following window appears. Please upload the required data here and then click "Sichern"/ "Save".

| Qualifikation als Antragssteller für IZKF-Projekte                            |                                                                                                    |
|-------------------------------------------------------------------------------|----------------------------------------------------------------------------------------------------|
| Publikationen aus PubMed als Erst- oder Letztautor (min. 2                    | 2, max. 5) aus den letzten 5 Jahren                                                                                                    |
| Publikation aus PubMed hinzufügen                                             | Please add min.2 and max. 5 publications as first or last author in the last 5 years (2017-2021). Here you can upload the publications directly from PubMed. |
| Es sind keine Publikationen aus PubMed vorhanden<br>IZKF-Antrag               |                                                                                                    |
| Bescheinigung über ein laufendes Drittmittelprojekt bei einem er              | cternen mindestens 2-fach LOM-gelisteten Mittelgeber<br>Publikation aus PubMed einfügen                                                                      |
| Maximale Dateigröße: 5 MB<br>Zulässige Erweiterungen: pdf<br>Forschungsprofil |                                                                                                    |
| Durchsuchen. Keine Datei ausgewählt. Hochladen                                |                                                                                                    |
| Maximale Dateigröße: 5 MB<br>Zulässige Erweiterungen: pdf<br>Research profile |                                                                                                    |
| Speichern                                                                     | Hinzufügen                                                                                                    |

After saving, you return to the application view.

As soon as an applicant has uploaded all the documents for the qualification, a checkmark appears at "Qualifiziert"/ "Qualified" (author view). After submitting the application, the IZKF administrative office also checks the necessary qualifications of the applicants.

The qualification is valid for all applications submitted in the current procedure and can not be changed after submitting an application.

An application can be saved at any time without all the data being entered or each applicant being qualified.

## **Project title**

| Projekttitel                                   |  |
|------------------------------------------------|--|
| Projekttitel kurz Deutsch (max. 50 Zeichen) *  |  |
|                                                |  |
| Projekttitel kurz Englisch (max. 50 Zeichen) * |  |
| Projekttitel lang Deutsch (max. 110 Zeichen) * |  |
|                                                |  |
|                                                |  |
|                                                |  |
| Projektitel lang Englisch (max. 110 Zeichen) * |  |
|                                                |  |
|                                                |  |
|                                                |  |

## Content assignment of the project (min.1, max. 5 keywords to assign)

| verrugbar                                                                                                    |          | Ausyewanic |   |
|----------------------------------------------------------------------------------------------------|----------|------------|---|
| Allergy<br>Anatomy & Morphology<br>Anesthesiology<br>Biochem & Molecular Biology<br>Cardiac & Cardiovascular System<br>Cell & Tissue Engineering<br>Cell Biology | ^ ><br>< |            | ^ |
| Clinical Neurology                                                                                                    |          |            |   |

#### Assignement to research areas

Wissenschaftsschwerpunkt (bitte zutreffendsten auswählen)  $^{st}$ 

- F1 Infektionsforschung und Immunologie
- F2 Nieren- und Kreislaufforschung
- 🔘 F3 Neurowissenschaften einschließlich Schmerz- und Augenforschung
- F4 Tumorforschung
- 🔘 F5 Medizin- und Gesundheitstechnologie

Please select **one** research area in which your project is located.

## Short summary

| Kurzzusammenfassung                              |  |  |  |
|--------------------------------------------------|--|--|--|
| Kurzzusammenfassung deutsch (max. 500 Zeichen) * |  |  |  |
|                                                  |  |  |  |
|                                                  |  |  |  |
|                                                  |  |  |  |
|                                                  |  |  |  |
| Short summary english (max. 500 Zeichen) *       |  |  |  |
|                                                  |  |  |  |
|                                                  |  |  |  |
|                                                  |  |  |  |

# **Cooperation partner**

| Interner Kooperationspartner                  |                                                           |
|-----------------------------------------------|-----------------------------------------------------------|
|                                               | Interner Kooperationspartner                              |
| Internen Kooperationspartner hinzufügen       | Internen Kooperationspartner hinzufügen                   |
|                                               | Name * Institute *                                        |
| Es sind keine Kooperationspartner eingetragen | Methodische Zusammenarheit * Inhaltliche Zusammenarheit * |
|                                               | Inhalt *                                                  |
|                                               |                                                           |
| Externer Kooperationspartner                  |                                                           |
| Externen Keenerstienenstner hinzufügen        |                                                           |
| Externen kooperauonspartner hinzulugen        |                                                           |
| Es sind keine Kooperationspartner eingetragen | Löschen                                                   |
|                                               |                                                           |

# Upload-Fields

| Projektskizze * Durchsuchen. Keine Datei ausgewählt. Hochladen Maximale Dateigröße: 5 MB Zulässige Erweiterungen: pdf                                                                                                    | Please upload the project outline here. The binding template can be found on the IZKF homepage.                                   |  |  |  |
|----------------------------------------------------------------------------------------------------|----------------------------------------------------------------------------------------------------|--|--|--|
| Ethikvotum *<br>Durchsuchen Keine Datei ausgewählt. Hochladen<br>Maximale Dateigröße: 5 MB<br>Zulässige Erweiterungen: pdf                                                                                                    | Please adhere to the format specifications<br>and please do not add any headers or<br>footers, page numbers or additional points. |  |  |  |
| nicht notwendig noch zu beantragen beantragt genehmigt                                                                                                    |                                                                                                    |  |  |  |
| Tierversuchsgenehmigung *          Durchsuchen_       Keine Datei ausgewählt.       Hochladen         Maximale Dateigröße: 5 MB       Zulässige Erweiterungen: pdf         nicht notwendig       noch zu beantragen       beantragt |                                                                                                    |  |  |  |
| Sonstige Dokumente                                                                                                    |                                                                                                    |  |  |  |
| Durchsuchen_ Keine Datei ausgewählt. Hochladen                                                                                                    |                                                                                                    |  |  |  |
| Maximale Dateigröße: 5 MB<br>Zulässige Erweiterungen: pdf                                                                                                    |                                                                                                    |  |  |  |

#### **Personnel requirements**

Under "Personalbedarf"/ "Personnel requirements", the requesting personnel positions can be assigned to the institutions. For each individual project (one institution involved), one staff position can be applied for. The requested project volume may not exceed the equivalent of a PhD position (65% E13) or MTA position as well as consumables in the amount of 15,000  $\in$  p.a. For tandem projects (joint project proposal from at least 2 institutions) you can apply for a total of two personnel positions and up to a total of 35,000  $\in$  p.a. for consumables. The application for a second postgraduate position (instead of MTA) is expressly requested.

| Personalbergrif hinzufügen                                                 |   |
|----------------------------------------------------------------------------|---|
|                                                                            |   |
| Personalbedarf                                                             |   |
| Personalbedarf hinzufügen V                                                |   |
| Kopfklinik V Doktorand                                                     |   |
| Kopfklinik Technischer Angestellter                                        |   |
| Chirurgische Klinik <sup>Bi</sup> [ Post-Doc anax. 40.000 €)               | * |
| Sacininae p.a. (max. 20.000 c, bei zwei Doktorande Post-Doc (balbe Stelle) | € |
| Choose clinic/ institute Choose personnel position                         |   |

#### Previous funding of the project

| Bisherige För                                                                                                  | derungen des Proj                                                                                                    | ektes                                                                           |                                                                                         |                                                                                                    |                    |
|----------------------------------------------------------------------------------------------------|----------------------------------------------------------------------------------------------------|---------------------------------------------------------------------------------|-----------------------------------------------------------------------------------------|----------------------------------------------------------------------------------------------------|--------------------|
| Ja                                                                                                    |                                                                                                    |                                                                                 |                                                                                         |                                                                                                    |                    |
|                                                                                                    | If you select "Ye<br>Please fill in all f                                                                                      | s" here, the foll<br>ïelds.                                                     | owing input ma                                                                          | sk appears.                                                                                        |                    |
| Bisherige Förderun                                                                                             | gen des Projektes                                                                                                    |                                                                                 |                                                                                         |                                                                                                    |                    |
| ✔ Ja<br>Mittelgeber *                                                                                          |                                                                                                    | Antragsteller *                                                                 |                                                                                         | Förderkennzeichen *                                                                                |                    |
| Vertraulichkeitser<br>Die Mitglieder der IZI<br>Offenlegung von Bef<br>sollten Sie als Antrag<br>Speichern Ant | klärung *<br>KF-Vergabekommission haber<br>angenheit verpflichtet. Um eir<br>gsteller Resultate aus Vorarbo<br>trag einreichen | n sich auf die Wahrung o<br>ne objektive und an wis:<br>eiten deshalb möglichst | ler Vertraulichkeit der vor<br>senschaftlichen Kriterien ;<br>konkret und vollständig d | n Ihnen überlassenen Antragsunterlagen<br>ausgerichtete Beurteilung zu sichern, kön<br>larstellen. | und auf<br>nen und |

You can save your application at any time, even if not all mandatory fields are filled. In order to submit the application, all fields must be filled and all applicants must be qualified. After submitting your application, you will receive a confirmation email.